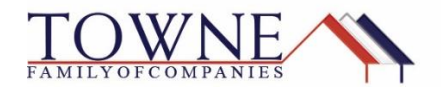

## **HOW TO: Request a Cancellation**

Step 1: Access your loan from the pipeline in TPO Connect and scroll down to Loan Actions and click on Request Cancellation/Withdrawal.

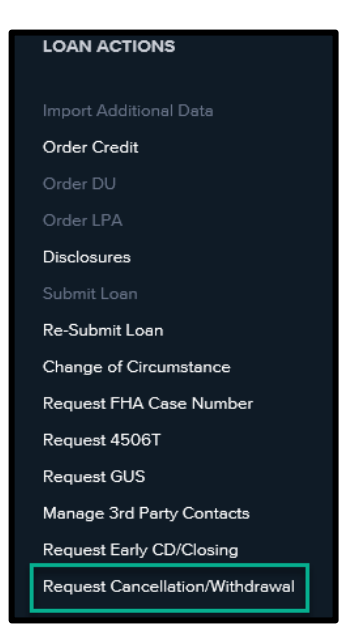

Step 2: Use the drop-down to select the cancellation reason and the message box for any additional information and hit Request.

| Request Cancellation/Withdrawal              |                                                                                                    | Request Cancellation/Withdrawal              |        |             |
|----------------------------------------------|----------------------------------------------------------------------------------------------------|----------------------------------------------|--------|-------------|
| Cancellation Reason:<br>Comments (optional): | Select<br>Preferred Another Lender<br>Other Costs Perceived As Too High<br>Decided Not to Purchase<br>Product We Do Not Offer<br>HELOC - Customer does not want to proceed<br>Unable to Contact<br>Rates not Competitive<br>Decided Not to Purchase<br>Builder Paid Incentives<br>Borrower Rescinds at Closing<br>Customer Does Not Want to Proceed | Cancellation Reason:<br>Comments (optional): | Select | <b>&gt;</b> |
| Not Requested                                | Request                                                                                                    | Not Requested                                |        | Request     |

Note: The request will flow to our Production Support team to complete the cancellation within 48-72 hours. Once completed, the loan will automatically move to your Archived Loans.